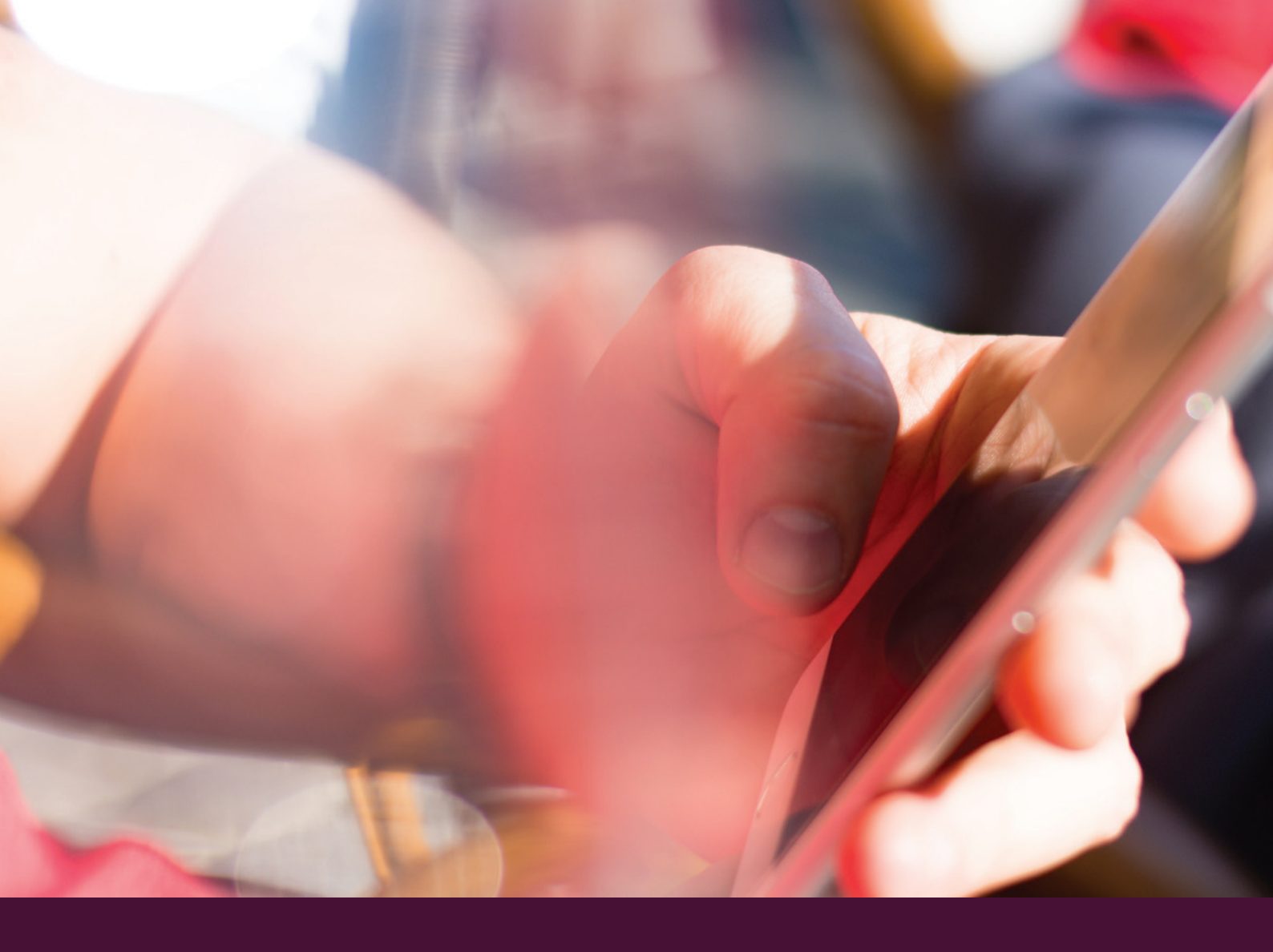

# Smart-ID

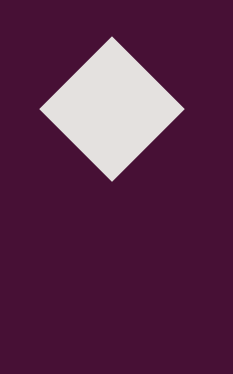

Smart-ID registracija banko prisijungimo priemonėmis ir su mobiliuoju parašu

Smart-ID aktyvavimas

## Smart-ID

## Registracija banko prisijungimo priemonėmis

### 1. Įsitikinkite, kad galite naudoti "Smart-ID"

Norint naudoti "Smart-ID" jums reikia išmanaus telefono su:

- · Android (4.1 ar vėlesne) arba iOS 8.0 (ar vėlesne) operacine sistema
- · Mobiliaisiais duomenimis arba WiFi interneto ryšiu

#### 2. Parsisiųskite "Smart-ID" programėlę

Kad parsisiųstumėte Smart-ID, jums reikia turėti aktyvią **Google paskyrą** (Google Play) arba **Apple ID** (Apple store)

#### Kaip susikurti Google paskyrą savo išmaniajame telefone?

Norėdami susikurti naują Google paskyrą savo išmaniajame telefone, atlikite šiuos veiksmus:

• Eikite į **Nustatymus** (angl. **Settings**) , pasirinkite **Paskyros** (angl. **Accounts**) arba **Pridėti paskyrą** (angl. **Add an account**) iš sąrašo

- · Pasirinkite **Google** iš sąrašo ir spustelėkite **Naujas** (angl. **New**)
- · Įrašykite savo vardą ir pavardę

 Pasirinkite ir įveskite Google prisijungimo vardą, kuris bus jūsų gmail el. pašto adresas · Susikurkite ir įveskite slaptažodį

 Pažymėkite, ar pageidaujate Nustatyti Google slaptažodžio atkūrimo galimybes" (angl. Set Google password recovery options) dabar arba Vėliau (angl. Later)

 Pažymėkite, ar pageidaujate Prisijungti Google+ paslaugas. Jeigu norite tą padaryti vėliau, spauskite Ne dabar (angl. Not now)

• Pažymėkite, ar pageidaujate gauti pranešimus apie Google Play naujienas

• Kad susikurtumėte paskyrą, spauskite Sutinku (angl. I agree)

· Įveskite ekrane pavaizduotą saugumo kodą autentiškumui patvirtinti

 Nustatykite arba praleskite Google Wallet nustatymą. Norėdami nukelti nustatymą, spauskite Vėliau (angl. Later)

 Sėkmingai užregistravote Google paskyrą! Nurodykite, kuriuos duomenis pageidaujate sinchronizuoti

#### Kaip susikurti Apple ID paskyrą?

Apple ID galima susikurti nepridedant mokėjimo tipo prie **App Store** programėlės savo iPhone telefone:

 Atsidarykite App Store ir pasirinkite bet kurią nemokamą programėlę

• Spauskite Įsigyti (angl. Get)

Atsiradus prašymui užsiregistruoti Apple ID, pasirinkite Susikurti naują Apple ID (angl. Create New Apple ID)

 Sekite nurodymus ekrane. Programai paprašius nurodyti mokėjimo informaciją, pasirinkite Nėra (angl. None)

 Jeigu esate įgaliotas naudotis dviejų veiksnių autentiškumo patvirtinimu, kai įvesite savo informaciją, jūsų paprašys patvirtinti patikimą telefono numerį, nors kitais atvejais Apple ID turi būti patvirtinamas el. paštu. Norėdami pradėti naudotis Apple ID, turite jį patvirtinti

• Apple ID sukurtas!

#### 3. Užsiregistruokite

Registraciją pradėkite spausdami Registruotis.

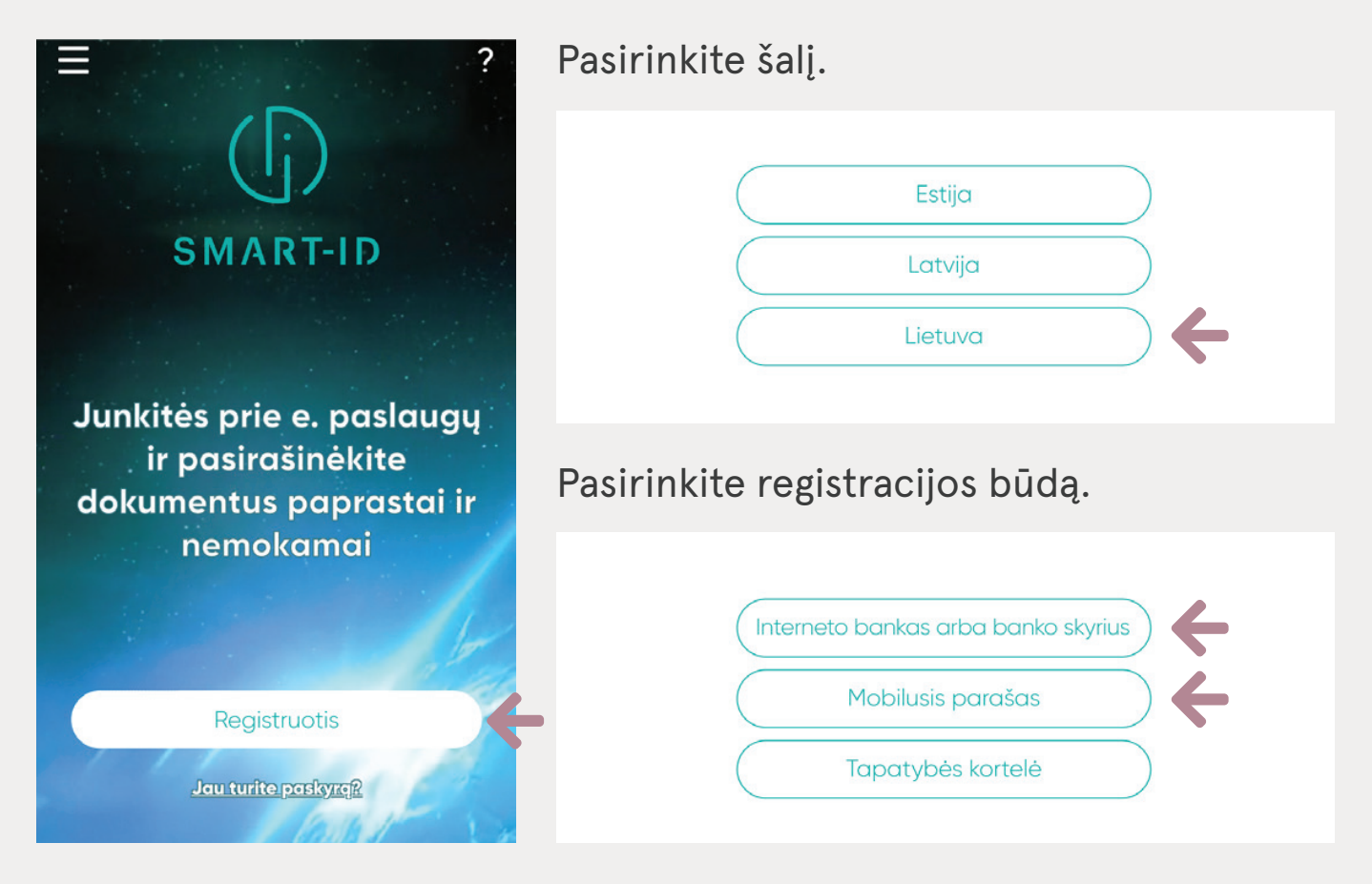

Pasirinkus registraciją **Mobiliuoju parašu**, pereikite prie 4 žingsnio, pasirinkus registraciją per **Interneto banką**, atlikite šiuos papildomus žingsnius:

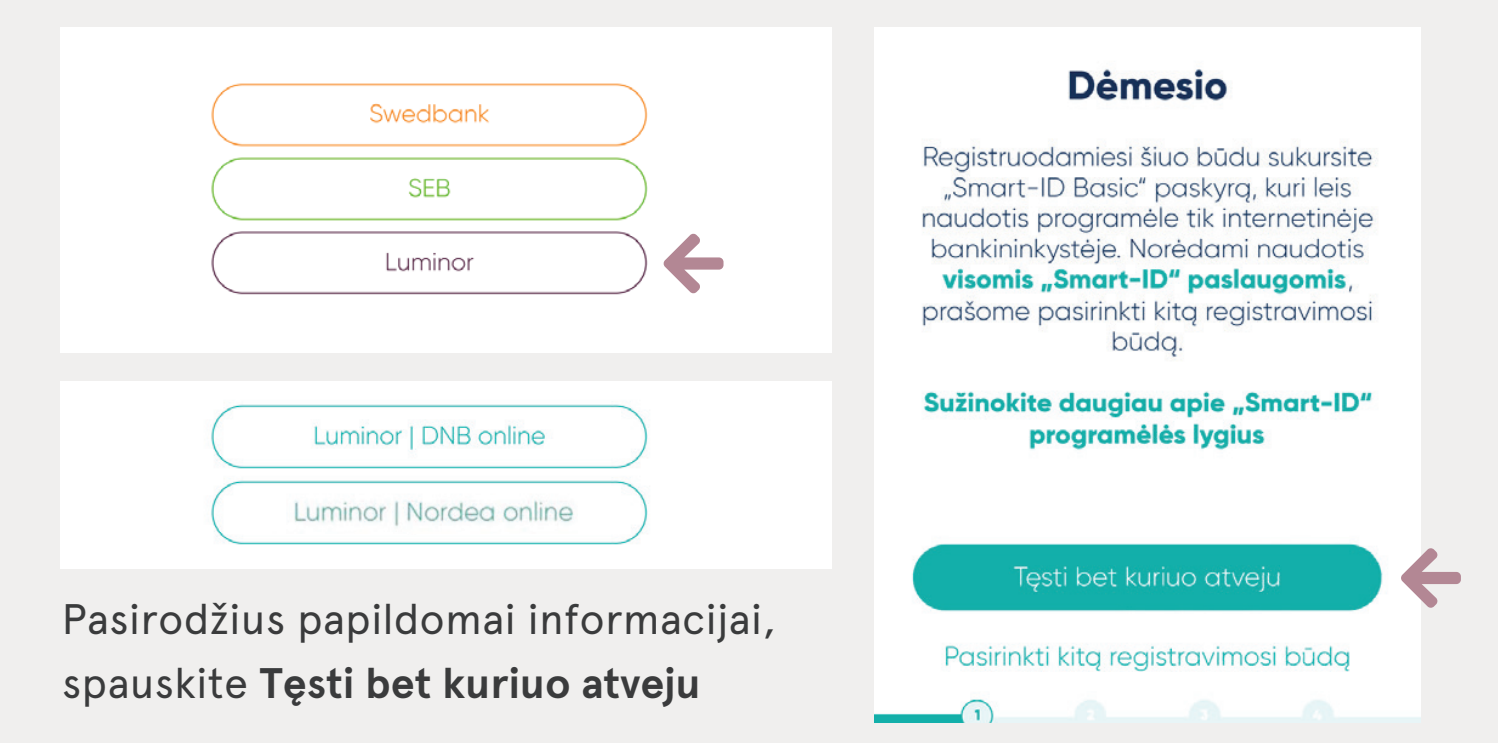

#### 4. Perskaitykite ir patvirtinkite "Smart-ID" naudojimo sąlygas

5. Pateikite savo kontaktinius duomenis

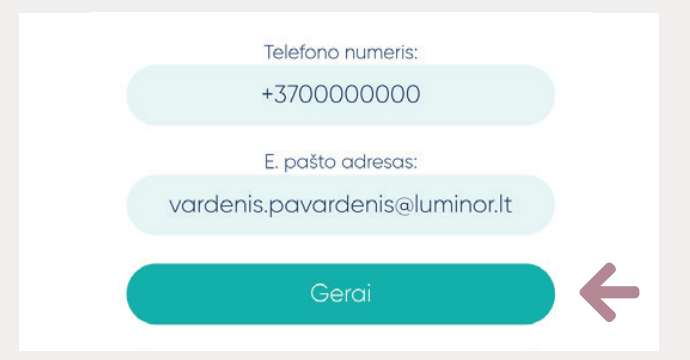

Pateikite savo telefono numerį ir/arba el. pašto adresą, kuriuo esant reikalui galima būtų susisiekti (pvz., dėl jūsų paskyros saugumo užtikrinimo).

#### 6. Patvirtinkite savo tapatybę

 Jei pasirinkote registracijos būdą Interneto bankas arba banko skyrius, savo tapatybę patvirtinkite PIN kodų kortele/ Generatoriumi arba Nordea codes kodu

| Luminor   DNB                                             | Luminor   Nordea                                     |  |  |  |  |  |  |
|-----------------------------------------------------------|------------------------------------------------------|--|--|--|--|--|--|
| Smart-ID PIN kortelė / Generatorius M. Parašas E. Parašas | Slaptažodis Nordea Codes Kodų generatorius M-parašas |  |  |  |  |  |  |
| Prisijungimo kodas:                                       | Kliento numeris: Prisijungti                         |  |  |  |  |  |  |
| PRISIJUNGTI                                               | Naudoju programėlę režime "Be interneto"             |  |  |  |  |  |  |
|                                                           |                                                      |  |  |  |  |  |  |

- Jei pasirinkote registracijos būdą Mobilusis parašas, savo tapatybę galite patvirtinti mobiliuoju parašu, atlikę šiuos veiksmus:
  - Įveskite savo telefono numerį ir asmens kodą
  - Pasirodžius prašymui įvesti sPIN1, patikrinkite, ar kontrolinis kodas atitinka ir įveskite savo sPIN1
  - Gausite SMS kodą, jį įveskite, taip bus patvirtintas jūsų telefonas

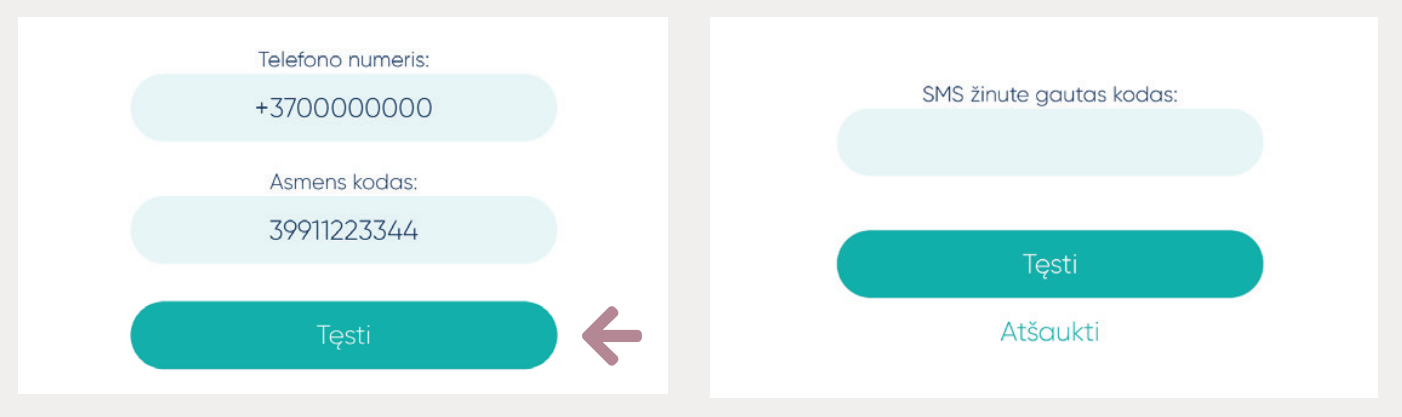

#### 7. Susikurkite PIN1 ir PIN2 kodus

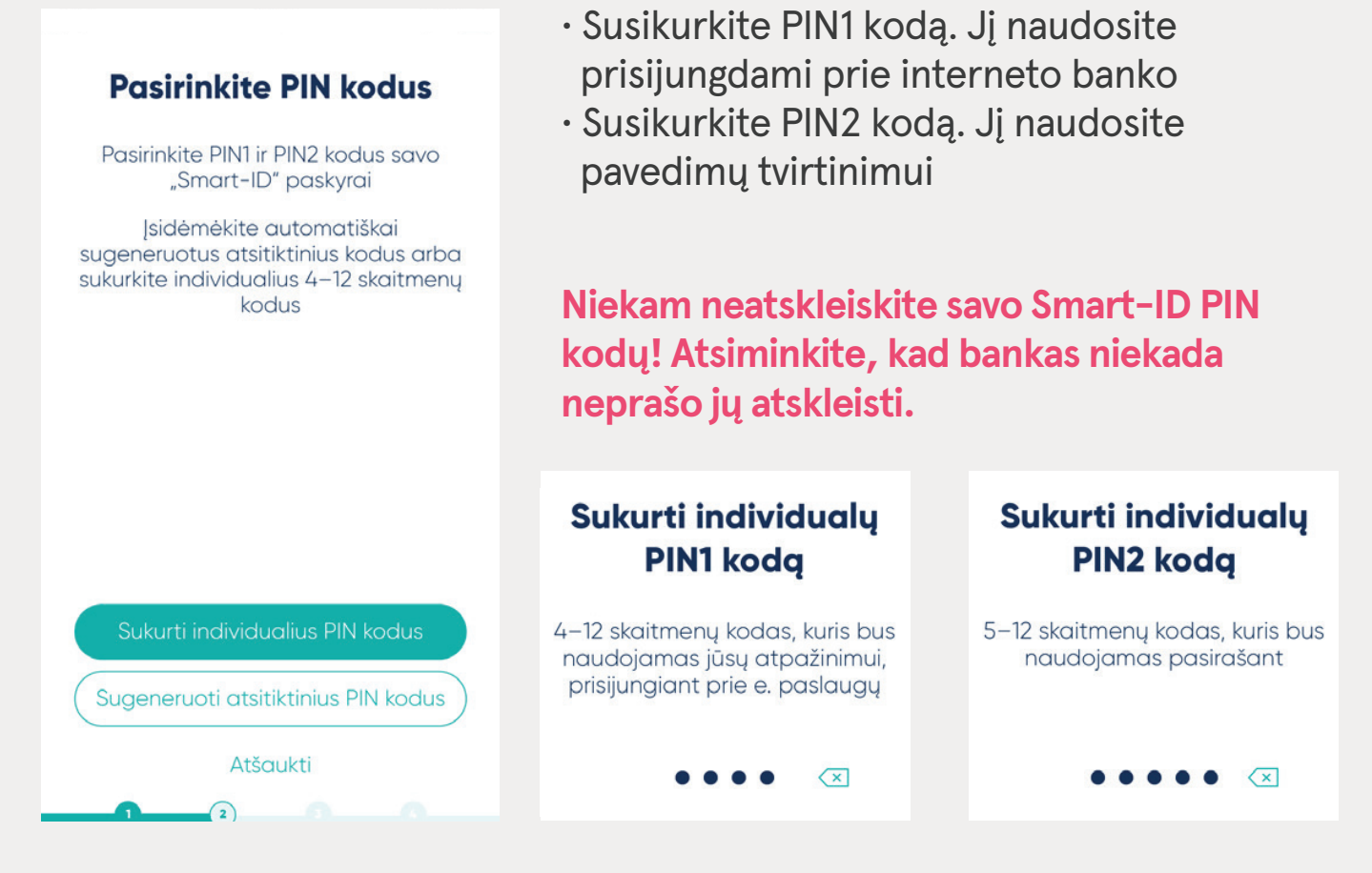

#### 8. Patvirtinkite savo duomenis

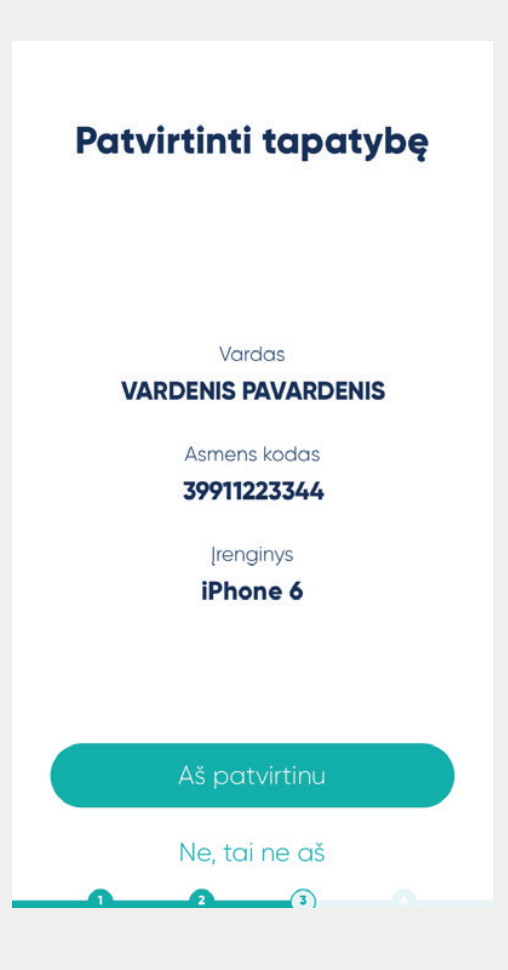

Patvirtinkite duomenis, sekdami instrukcijas programėlėje.

Jei registruojatės Mobiliuoju parašu, programėlė prašys jūsų pasirašyti **Paraišką** "Smart-ID" paslaugoms gauti:

#### Paraiška "Smart-ID" paslaugoms gauti

- · Patikrinkite, ar jūsų duomenys teisingi.
- Pasirašykite paraišką mobiliuoju parašu - pasirodžius prašymui įvesti sPIN2, patikrinkite, ar kontrolinis kodas atitinka ir įveskite savo sPIN2.

#### 9. Patvirtinkite PIN kodus

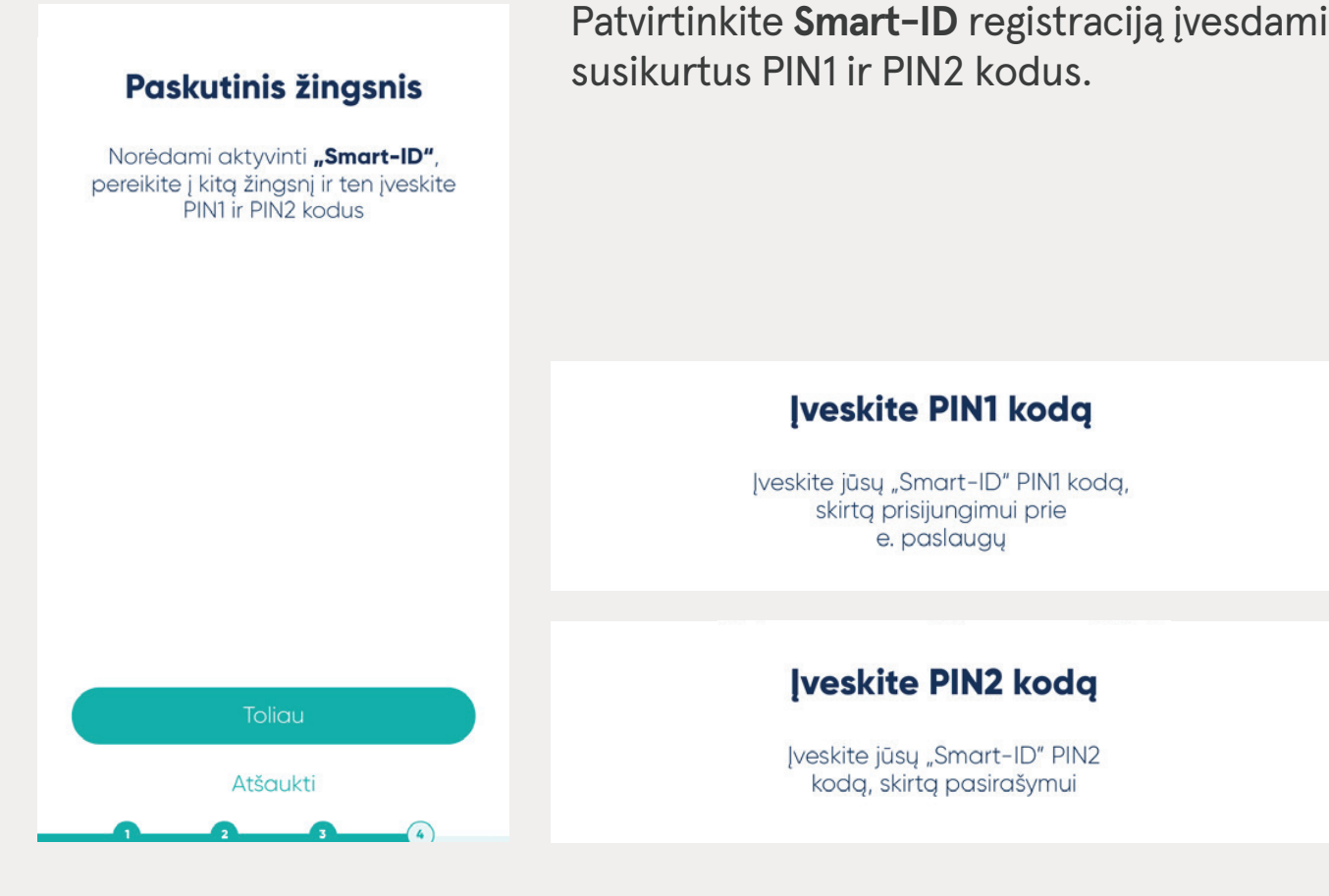

#### 10. Registracija baigta!

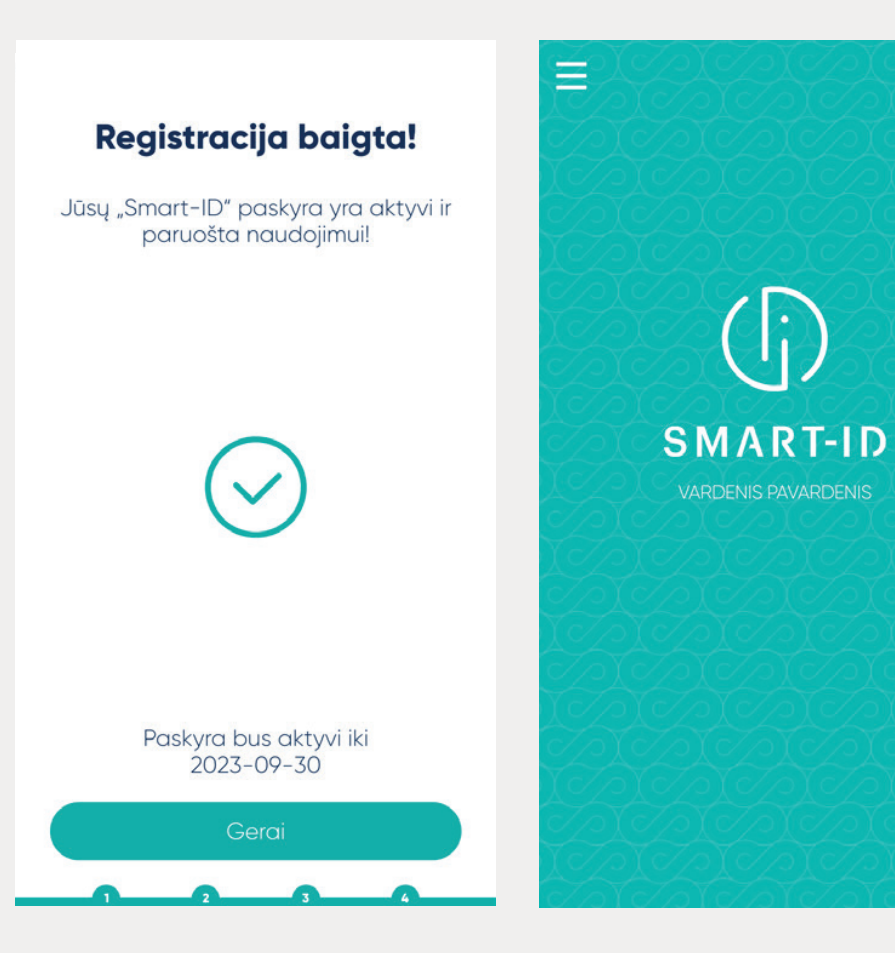

Jūsų **Smart-ID** paruoštas naudojimui!

?

### Smart-ID aktyvavimas

- Jei su **Smart-ID Basic** prie Luminor interneto banko jungiatės pirmą kartą, aktyvuokite jį pirmo prisijungimo metu.
- Jei kitame banke naudojote **Smart-ID Basic**, jį galite naudoti ir Luminor interneto banke. Aktyvuokite jį pirmo prisijungimo metu.

#### 1. Prisijunkite su "Smart-ID"

Luminor interneto puslapyje, pagrindiniame meniu, pasirinkite Interneto bankas ir Luminor | DNB

| Luminor          | Kasdienai | Taupymas ir investavimas          | Paskolos | Verslui | Interneto bankas 🛛 Q 🐁 🗮 |
|------------------|-----------|-----------------------------------|----------|---------|--------------------------|
| Interneto bankas | ;         | Luminor   DNB<br>Luminor   Nordea |          |         | ×                        |

Prisijungimo būdų lange pasirinkite **Smart-ID** ir įveskite savo prisijungimo kodą.

| Prisijungimo kodas: ?<br>PRISIJUNGTI | Smart-ID  | PIN kortelė / Generatorius | M. Parašas | E. Parašas |
|--------------------------------------|-----------|----------------------------|------------|------------|
| PRISIJUNGTI                          | Prisijung | imo kodas:                 | Ś          |            |
|                                      |           | PRISIJUNGTI                |            |            |

Patikrinkite, ar kontrolinis kodas ekrane sutampa su kontroliniu kodu **Smart-ID** programėlėje.

I Jūsų mobiliąją programėlę išsiųstas prisijungimo pranešimas Kontrolinis kodas: 0802

**Smart-ID** programėlėje įveskite savo PIN1 ir patvirtinkite prisijungimą.

#### 2. Patvirtinkite tapatybę kita prisijungimo priemone

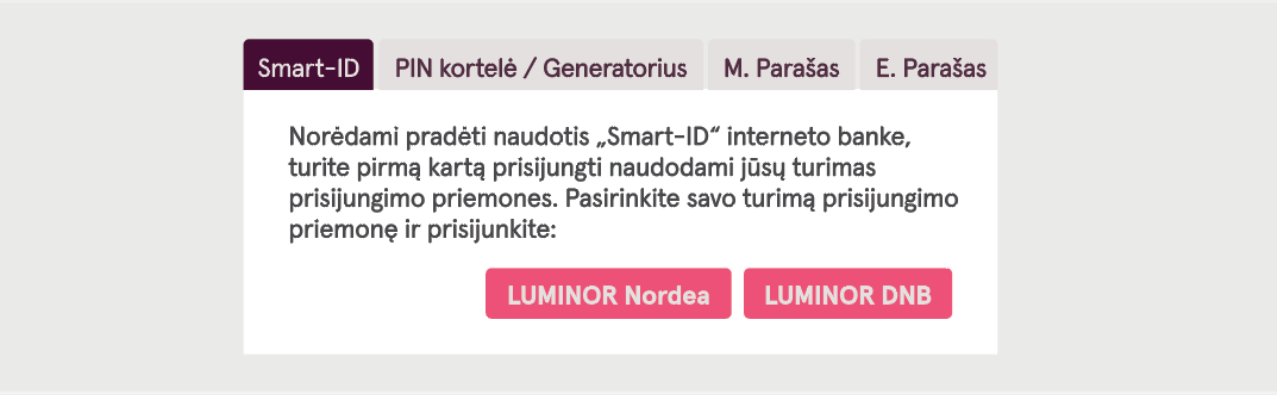

• Pasirinkus **Luminor Nordea** pasirinkite prisijungimo priemonę, kuria patvirtinsite savo tapatybę.

| Slaptažodis | Nordea Codes     | Kodų generatorius       | M-parašas    |  |
|-------------|------------------|-------------------------|--------------|--|
|             | Kliento numeris: |                         | Prisijungti  |  |
|             | Naudoj           | u programėlę režime "Be | e interneto" |  |
|             |                  |                         |              |  |

• Pasirinkus **Luminor DNB** pasirinkite prisijungimo priemonę, kuria patvirtinsite savo tapatybę.

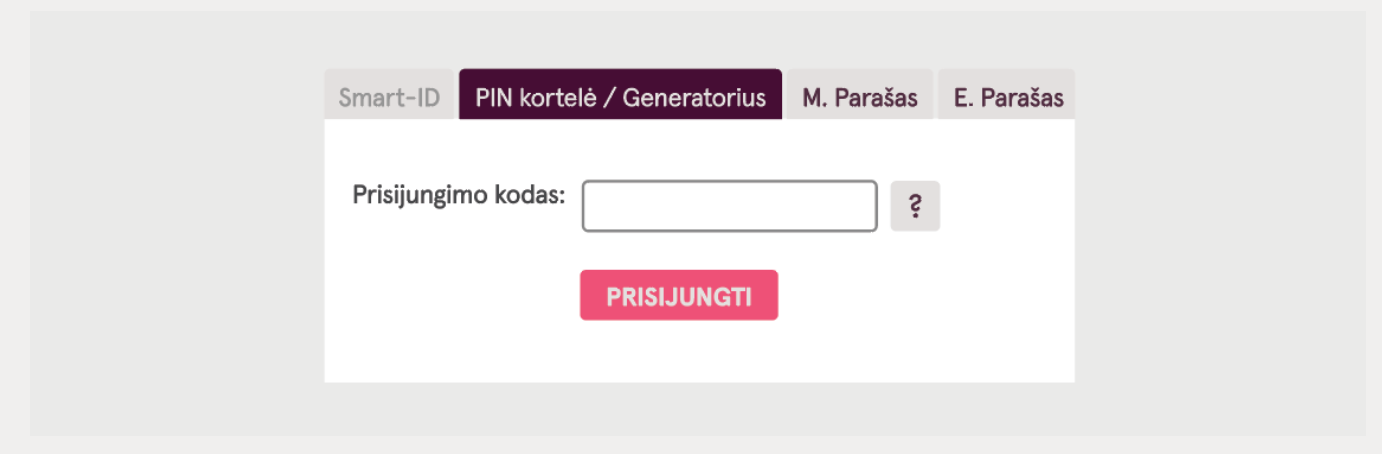

· Patvirtinkite prisijungimą.

#### 3. Jūs sėkmingai aktyvavote prisijungimą su "Smart-ID Basic".

"Smart-ID Basic" paruoštas. Nuo šiol visada galite prisijungti su programėle!